### PO - Planilha Orçamentária / PLQ - Planilha de Levantamento de Quantidades / CFF - Cronograma Físico Financeiro

#### INSTRUÇÕES DE USO E PREENCHIMENTO

1. Este documento somente pode ser utilizado nas versões do Excel 2003 ou superior. Não deve ser utilizado versões do BROffice. O Documento deve ser salvo SOMENTE em extensão habilitada para macros (xis ou xism). Se o documento for salvo na extensão xism, o arquivo será INUTILIZADO.

#### 2. Para funcionamento pleno desse arquivo, a Segurança de Macros do Excel deve ser habilitada

2.1 Na Versão Excel 2003, selecione na Faixa de Opções: Ferramentas -> Macro -> Segurança -> Na aba Nível de Segurança selecione a Opção "Baixo" -> Clique em OK -> Feche e abra o Excel novamente para utilizar a Planilha.

22 Na Versão Excel 2007 ou superior, selecione na Faixa de Opções: Anquivo -> Opções -> Central de Confiabilidade -> Configurações da Central de Confiabilidade -> Configurações da Macro -> Habilitar todas as Macros -> Clique em OK -> Feche e abra o excel novamente para utilizar a Planiha.

3. O Preenchimento deve ser feito somente nas células em am ar elo. As outras células são de preenchimento Automático.

### 4. Preferências de Elaboração do Orçamento

4.1. Preenchim ento de Quantidades

## 5. Or dem de Preenchimento

27.47

### 5.1. na Aba DADOS

5.1.1. Preencha no Quadro abaixo os Dados do TC/CR:

| №OPERAÇÃO              | GESTOR  | PROGRAMA |                | AÇÃO / MODALIDADE |                                     | OBJETO                                                    |                                         |  |  |  |  |
|------------------------|---------|----------|----------------|-------------------|-------------------------------------|-----------------------------------------------------------|-----------------------------------------|--|--|--|--|
| 0523.333-90            | PMC     |          |                |                   |                                     | EXECUÇÃO DE REDE ABASTECIMENTO DE AGUA POTÁVEL E LIGAÇÕES |                                         |  |  |  |  |
| PROPONENTE /           | TOMADOR |          | MUNICÍPIO / UF |                   | LOCALIDADE / ENDEREÇO               |                                                           | APELIDO DO EMPREENDIMENTO               |  |  |  |  |
| PREFEITURA DE CANDIOTA |         |          | CANDIOTA       |                   | RUA ARACI MARTINS DA SILVA-PORTELIN | HA                                                        | MUDANÇA DE TRAJETO REDE DE ÁGUA POTÁVEL |  |  |  |  |

5.1.2. Preencha no quadro abaixo as informações sobre o orçamento:

| DATA BASE | DESON | I LOCALIDADE DO SINAPI | DESCRIÇÃO DO LOTE                  | BDI 1  | BDI 2 | BDI 3 | BDI 4 | BDI 5 |
|-----------|-------|------------------------|------------------------------------|--------|-------|-------|-------|-------|
| out-19    | Sim   | Porto Alegre / RS      | REDE DE ABASTECIMENTO ÁGUA POTÁVEL | 30,00% |       |       |       |       |

5.1.3. Preencha a data de Início da Obra:

DATA INÍCIO

5.1.4. Preencha no(s) Quadro(s) abaixo os Dados do(s) Responsável(is) Técnico(s) pela elaboração do Orçamento:

|                          | Exibir o 2° Quadro de Assinatura? | SIM |
|--------------------------|-----------------------------------|-----|
|                          |                                   |     |
| Nome: MARCELO VAZLEAL    | Nome:                             |     |
| Titulo: ENGENHEIRO CIVIL | Título:                           |     |
| CREA/C RS085578-D        | CREA/C                            |     |
| ART/RR 10247517          | ART/RR                            |     |
|                          |                                   |     |

5.2. Legenda das Aba

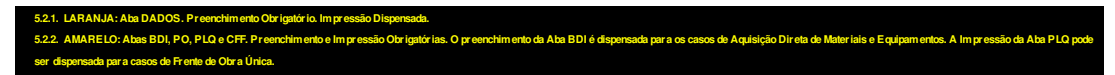

#### 5.3. na Aba BDI (Bonificações e Despesas Indiretas):

5.3.1. Escolha o tipo de empreendimento.

5.3.2. Escolha se o BDI será do tipo desonerado ou não (aba DADOS)

# 5.3.3. Informe a base de cálculo do ISS (0 a 100%).

5.3.4. Informe a alíquota do ISS (Normalmente de 2 a 5%).

5.3.5. Defina na tabela os percentuais a serem adotados para cada item que compõe o BDI nos campos em amarelo.

# 5.3.6. Preencha o campo observações se necessário (recomendado para os orçamentos que utilizam mais de um BDI).

## 5.4. na Aba PO (Planilha Or çam entár ia):

5.4.1. Primeiramente, selecione os níveis de cada item do orçamento na coluna NÍVEL.

5.4.1.1: O nivel de "Serviço" serve tanto para serviços ou insumos (mão de obra / material / equipamento / veículo / máquina / terramenta / etc). Um "nivel 2/3/4" é um titulo (é preenchida apenas a coluna descrição) utilizado para organizar melhor a planilha orçamentária e engloba (agrupa) serviços e agrupadores de nivel inferior.

5.4.2. Após a seleção dos níveis, preencha, para cada serviço, as informações sobre a Fonte de Referência, (SINAPI, SICRO, SIURB, etc) e o respectivo Código de Referência.

5.4.3. Esta planilha é compativel com o arquivo REFERÊNCIA distribuído pela CAIXA. Caso o arquivo REFERÊNCIA desteja aberto, será possível buscar um código através do botão "Buscar Código". Desta forma a descrição dos serviços será preenchida automaticamente (podendo ser substituída). Caso contrário, seu preenchimento deve ser manual.

5.4.3.1. As descrições e unidades preenchidas automaticamente ficarão vinculadas ao arquivo REFERÊNCIA até que se use o botão "Fixar Descrições", que quebra a fórmula e transforma as descrições em texto.

5.4.4. Preencher o custo unitário do serviço/insumo na Coluna CUSTO UNITÁRIO. A TENÇÃO: o custo unitário adotado deve ser menor ou igual ao contido na tabela de referência ou mediana das cotações de mercado.

5.4.5. Indicar o BDI adotado para cada serviçoínsumo na Coluna BDI. Preferencialmente selecione uma das opções da lista suspensa que aparecerá na célula, esta lista contém os 05 BDIs que podem ser preenchidos na Aba BDI (conforme item 5.2 das instruções). Caso seja necessária a adoção de mais de 05 valores diferentes de BDI, digite o percentual diretamente na célula.

54.6. Conforme selectionado no item 4.1. desta Aba, a Coluna Quantidade pode ser preenchida diretamente na PO, ou representar a soma das quantidades de cada Frente de Obra, informadas na aba PLQ (Planilha de Levantamento de Quantitativos).

5.4.7. OBSERVAÇÃO: As demais colunas (Item / Quantidade / Preço Unitário / Preço Total) são de preenchimento automático. Não tente preenche-las ou alterá-las na Aba PO.

5.4.8. Se for necessário acrescentar ou excluir linhas da Planilha Orçamentária, utilize o Botão EDITAR PLANILHA e selecione as opções no quadro.

5.4.8.1. Evite deixar linhas em branco no corpo da Planilha Orçamentária.

5.4.9. Caso deseje importar os dados de outro arquivo utilize apenas a opção COLAR ESPECIAL => VALORES.